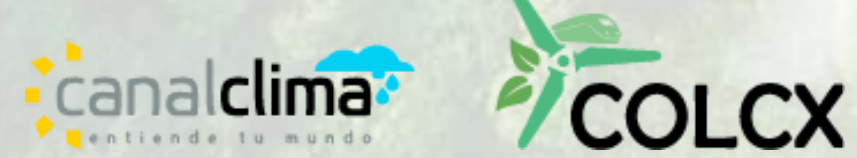

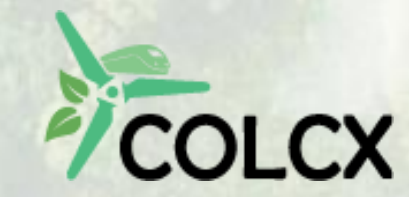

# Guía para el uso del sistema de registro COLCX

Versión 1.0

# Guía para el uso del sistema de registro COLCX

Versión 1.0

#### ® Canal Clima – COLCX

No es permitida la reproducción parcial o total de este documento o su uso en cualquier forma o por cualquier medio, electrónico o mecánico, incluyendo escaneo, fotocopiado y microfilmación, sin el permiso de Canal Clima - COLCX. Derechos reservados.

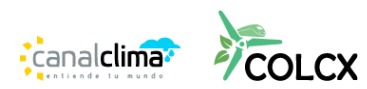

### **CONTENIDO**

| 1 RE        | EGISTRO EN LA PLATAFORMA DE CERTIFICACIÓN DE COLCX                                                       | 4               |
|-------------|----------------------------------------------------------------------------------------------------|-----------------|
| 1.1         | REGISTRO DE USUARIO                                                                                      | 4               |
| 1.2         | INFORMACIÓN DEL REPRESENTANTE LEGAL DE LA EMPRESA                                                        | 5               |
| 1.3         | INFORMACIÓN DEL ADMINISTRADOR DE LA CUENTA:                                                              | 5               |
| 1.4         | ADJUNTAR DOCUMENTOS                                                                                      | 6               |
| 1.5         | FINALIZACIÓN DEL REGISTRO                                                                                | 7               |
| 1.6         | NOTIFICACIÓN Y REVISIÓN                                                                                  | 7               |
| 2 <b>IN</b> | GRESO A LA PLATAFORMA                                                                                    | 7               |
| 2.1         | ACCESO A COLCX REGISTRY                                                                                  | 7               |
| 2.2         | INGRESO DE CREDENCIALES DE ACCESO                                                                        | 8               |
| 2.3         | INGRESO AL SISTEMA                                                                                       | 8               |
| 3 CF        | REACIÓN DE PROYECTOS EN EL SISTEMA (FUNCIÓN PERMITIDA SOLO A PROPO<br>ARES/PROPONENTES)                  | NENTES Y        |
| 3.1         |                                                                                                    | 8               |
| 3.2         | INGRESO DE INFORMACIÓN DEL PROYECTO NUEVO                                                                | 9               |
| 3.2         | 2.1 Selección del titular del Proyecto                                                                   | 9               |
| 3.2         | 2.2 Información general del Proyecto<br>23 Ubicación del proyecto                                        | 10              |
| 3.2         | 2.4 Potencial de carbono del proyecto en el periodo de acreditación                                      | 10              |
| 3.2<br>z -  | 2.5 Contribución a los ODS (Objetivos de Desarrollo Sostenible)                                          |                 |
| 3.2         | 2.7 Otros participantes                                                                                  | 12              |
| 3.3         | ENVIAR EL PROYECTO PARA REVISIÓN Y APROBACIÓN                                                            | 13              |
| 4 GE        | ESTIÓN DE PROYECTOS ((FUNCIÓN PERMITIDA SOLO A PROPONENTES,                                              | 17              |
| 41          | INFORMACIÓN DEL PROVECTO                                                                                 | <b>13</b><br>15 |
| 42          | SOLICITUDES DE CAMBIO                                                                                    | 16              |
| 5 <b>C</b>  | ONSULTA GLOBAL (FUNCIÓN PERMITIDA SOLO A PROPONENTES Y                                                   |                 |
| TITUL       | ARES/PROPONENTES)                                                                                        | 18              |
| 5.1         | SOLICITAR CONSULTA GLOBAL                                                                                | 18              |
| 5.2         | CONSULTAR COMENTARIOS DE LA CONSULTA GLOBAL                                                              | 19              |
| 6 VA        | ALIDACIÓN, REGISTRO, VERIFICACIÓN Y CERTIFICACIÓN (FUNCIÓN PERMITIDA<br>ONENTES Y TITULARES/PROPONENTES) | SOLO A          |
| 6.1         | FUNCIONAMIENTO GENERAL DEL PROCESO                                                                       |                 |
| 6.2         | EMISIÓN DE LOS CRÉDITOS                                                                                  |                 |
| 6.3         | SOLICITUD DE NUEVA VERIFICACIÓN                                                                          |                 |
| 7 TR        | RANSACCIONES Y FUNCIONALIDADES CON COLCERS                                                               | 22              |

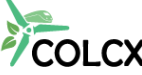

|                           | 7.1<br>TITU      | HABILITACIÓN DE COLCERS (FUNCIÓN PERMITIDA SOLO A PROPONENTES Y<br>ILARES/PROPONENTES)          | 22       |
|---------------------------|------------------|-------------------------------------------------------------------------------------------------|----------|
|                           | 7.2              | CONSULTA DE SALDO DE COLCERS DISPONIBLES PARA SU USO                                            | 23       |
| _                         |                  | <i>i i i i i i i i i i</i>                                                                      |          |
| 8<br>Tľ                   | TR<br>TUL/       | ANSFERIR COLCERS (FUNCION PERMITIDA SOLO A PROPONENTES Y<br>ARES/PROPONENTES)                   | 23       |
| 8<br>TI <sup>-</sup><br>9 | TR<br>TULA<br>RE | ANSFERIR COLCERS (FUNCION PERMITIDA SOLO A PROPONENTES Y<br>ARES/PROPONENTES)<br>ETIRAR COLCERS | 23<br>25 |

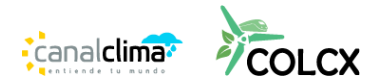

#### 1. REGISTRO EN LA PLATAFORMA DE CERTIFICACIÓN DE COLCX

Para acceder a la plataforma de registro del programa de certificación de ColCX es necesario que el usuario se registre; en la parte superior del menú del sitio web, haciendo clic en "Registrarse", se habilita el formulario de registro.

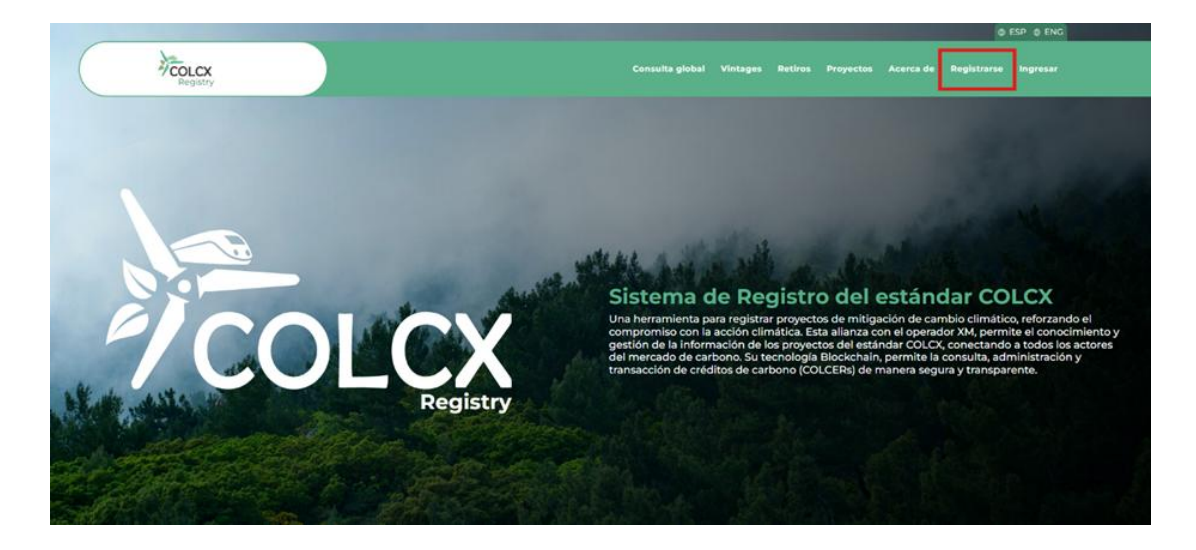

#### **1.1 TIPOS DE CUENTA**

La plataforma permite el registro para cinco tipos de cuenta, asociados al programa de certificación:

- Titulares de proyecto.
- Proponentes (quienes presentan los proyectos al programa de certificación).
- Titulares y proponentes (quienes ostentan ambas condiciones)
- Organismos de validación y verificación.
- Comercializadores (quienes comercializan bonos de carbono).

#### 1.2 REGISTRO DE USUARIO

Complete todos los campos del formulario de información general:

- Nombre o razón social: Ingrese el nombre de la organización o de la persona.
- **Ubicación principal**: Seleccione el país (por defecto, Colombia), el departamento y el municipio.
- Dirección: Ingrese la dirección principal.
- **Tipo de documento**: Seleccione el tipo de documento (cédula de ciudadanía, NIT, cédula de extranjería o pasaporte).
- Número de documento: Ingrese el número de documento. En caso de ser NIt, El sistema calculará automáticamente el dígito de verificación. Asegúrese que coincida con el correspondiente; si no coincide, verifique todo el número digitado.

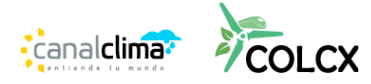

| Información general                    |               |             |   |
|----------------------------------------|---------------|-------------|---|
| Tipo de cuenta                         |               |             |   |
| Proponente                             |               |             |   |
| Proponente                             |               |             |   |
| Organismo de validación y verificación |               |             |   |
| Comercializador                        |               |             |   |
| Titular del proyecto                   |               |             |   |
| Titular del proyecto y Proponente      |               |             |   |
| Pais                                   | Departamento  | Municipio   |   |
| Seleccionar 👻                          | Seleccionar 🗸 | Seleccionar | * |
| Dirección                              |               |             |   |
| Dirección                              |               |             | 0 |
| Tipo de documento                      |               |             |   |
| ID                                     |               |             |   |
|                                        |               |             |   |

#### 1.3 INFORMACIÓN DEL REPRESENTANTE LEGAL DE LA EMPRESA

Complete los campos relacionados con el representante legal de la empresa. Para el caso de persona natural, introduzca los datos de la persona responsable:

- Nombre: Ingrese el nombre del representante legal.
- **Tipo de documento**: Seleccione el tipo de documento.
- Número de documento: Ingrese el número del documento.
- Correo electrónico: Ingrese y valide el correo electrónico.
- Teléfono celular: Ingrese el número de teléfono celular.

| Nombre del representante legal |   |
|--------------------------------|---|
| Nombre del representante legal |   |
| Tipo de documento              |   |
| ID                             | ~ |
| Número de documento            |   |
| Número de documento            |   |
| Email del representante legal  |   |
| Email del representante legal  |   |
| Ingrese de nuevo el e-mail     |   |
| Ingrese de nuevo el e-mail     |   |
| Teléfono/Celular               |   |

#### 1.4 INFORMACIÓN DEL ADMINISTRADOR DE LA CUENTA:

Si el representante legal es también el administrador y usuario de la plataforma, ingrese nuevamente la información de contacto, de lo contrario ingrese la información correspondiente a los datos de la persona que hará uso del sistema.

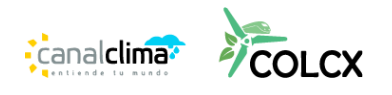

| a= Información de contacto del administrador de la cuenta |
|-----------------------------------------------------------|
| Nombre                                                    |
| PEDRO PEREZ                                               |
| Tipo de documento                                         |
| Cédula de ciudadania                                      |
| Número de documento                                       |
| 79.001122                                                 |
| E-mail                                                    |
| pedro@yopmail.com                                         |
| Ingrese de nuevo su e-mail                                |
| pedro@yopmail.com                                         |
| Teléfong(celular                                          |
|                                                           |

#### 1.5 ADJUNTAR DOCUMENTOS

Suba los documentos requeridos según el tipo de rol seleccionado.

Los documentos cargados y listos para enviar se mostrarán en color verde. Mientras se están cargando, aparecerán en color gris. Si se presenta alguna falla en el proceso de carga, se mostrará en color rojo. Si requiere cambiar el archivo cargado, haga clic en la "x" para subir un nuevo archivo.

- Documento que acredita la representación legal: En el caso de Colombia, el certificado de existencia y representación emitido por las cámaras de comercio. Si la base es otro país, por favor cargue un documento equivalente emitido por la autoridad competente, que indique el nombre de la organización y nombre de la persona que la representa.
- **Documento de identidad del representante legal**: Adjunte copia del documento de identidad.

| Registry | Consulta global Vintages Retiros Proyectos Acerca de Registrarse Ingresar                                                                                                    |
|----------|----------------------------------------------------------------------------------------------------|
|          |                                                                                                    |
|          | Adjuntar documentos                                                                                                    |
| ٠        | Documento que acredite la existencia y representación legal                                                                                                    |
|          | RUT o identificación tributaria RUT de la complete en la complete en la complete |
|          | Documento de identidad del representante legal                                                                                                    |
|          | No soy un robot                                                                                                    |
|          | Autorizo y acepto el tratamiento de datos personales                                                                                                    |

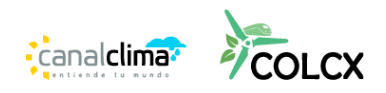

- Haz clic sobre el nombre del archivo para consultar los documentos adjuntos. Esto abrirá una ventana emergente donde podrás verificar que la información esté completa.
- Verifica que toda la información esté completa. El sistema validará los datos y notificará al usuario si falta algún campo por completar.

#### 1.6 FINALIZACIÓN DEL REGISTRO

Una vez cargados todos los archivos, realiza los siguientes pasos:

- 1. Valida el Captcha.
- 2. Autoriza y acepta el tratamiento de datos personales.
- 3. Acepta los términos y condiciones.

Una vez verificada la información, haz clic en "Enviar". Si hay algún fallo, el sistema lo notificará y permitirá corregir los errores antes de enviar nuevamente.

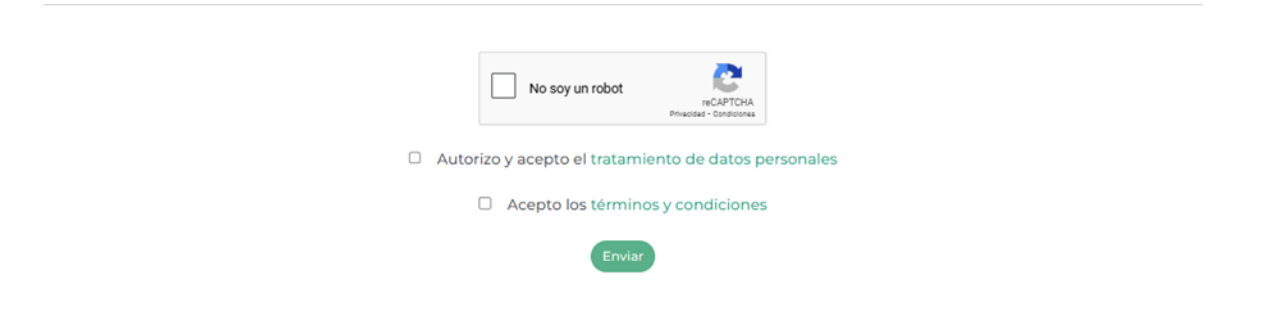

#### 1.7 NOTIFICACIÓN Y REVISIÓN

- El sistema notificará al usuario sobre la solicitud de registro exitosa.
- El administrador del registro revisará la solicitud.
- Si es aprobada, el usuario recibirá en su correo electrónico las instrucciones para ingresar a la herramienta con una contraseña provisional

#### 2 INGRESO A LA PLATAFORMA

#### 2.1 ACCESO A COLCX REGISTRY

En la parte superior derecha del sitio, hacer clic en "Ingresar".

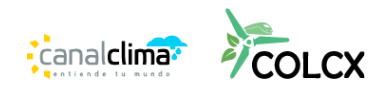

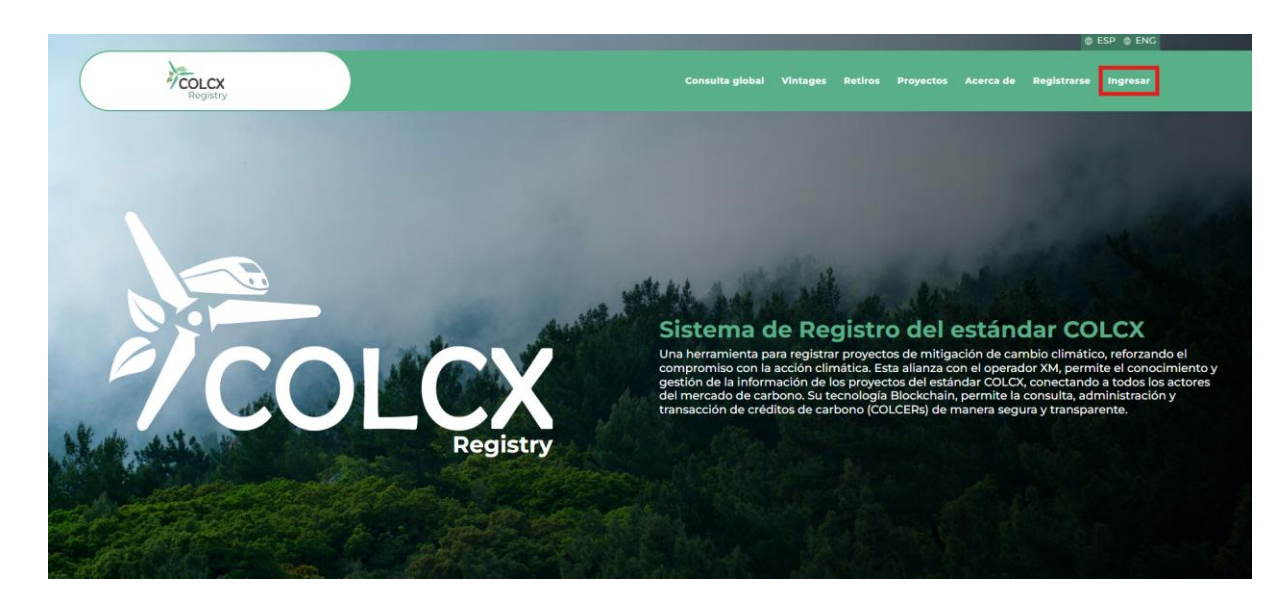

#### 2.2 INGRESO DE CREDENCIALES DE ACCESO

Introduzca el correo electrónico y contraseña que registró en el proceso de creación de la cuenta, posteriormente complete la validación captcha.

| COLCX<br>Registry | 🔮 ESP ಿ ENC<br>Censulta global Vintages Retiros Proyectos Acerca de Registrarse Ingresar |
|-------------------|------------------------------------------------------------------------------------------|
| •                 | E-mail<br>prueba@mail.com<br>Contraseña<br>                                              |
|                   | •                                                                                        |

#### 2.3 INGRESO AL SISTEMA

Haga clic en "Iniciar sesión", el sistema validará las credenciales y en caso de ser correctas le permitirá el acceso. Si olvidó su contraseña, haga clic en "¿olvidó su contraseña" para reestablecerla siguiendo los pasos que le indica el sistema. Si olvidó el e-mail utilizado, por favor contacte al administrador.

#### 3 CREACIÓN DE PROYECTOS EN EL SISTEMA (FUNCIÓN PERMITIDA SOLO A PROPONENTES Y TITULARES/PROPONENTES)

### 3.1 CREAR UN NUEVO PROYECTO

En la sección "Mis proyectos", haga clic en "Nuevo proyecto". Seleccione si es un proyecto totalmente nuevo o si viene migrado de otro estándar o programa y haga clic en "Continuar".

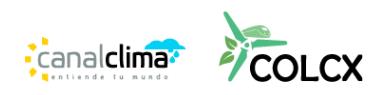

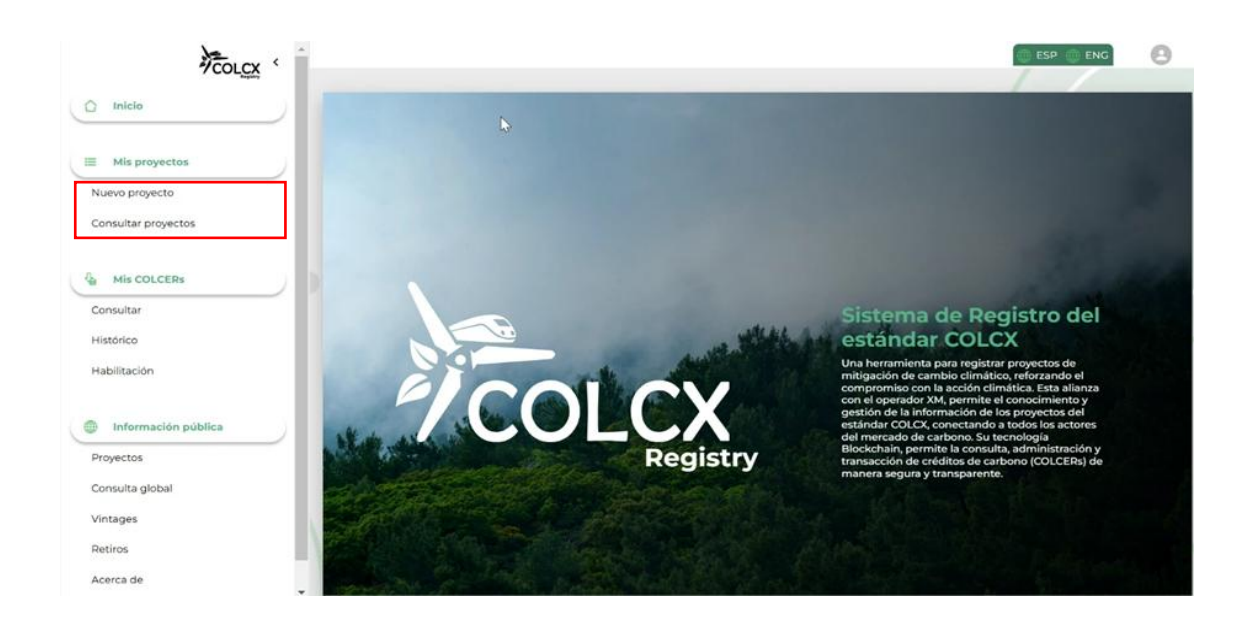

#### INGRESO DE INFORMACIÓN DEL PROYECTO NUEVO 3.2

#### 3.2.1 Selección del titular del Proyecto

Utilizando el buscador, introduzca el nombre y haga clic en "Buscar", el sistema le mostrará un listado con las concordancias encontradas. Identifique el Titular correspondiente y haga clic en "seleccionar". Si no aparece en el listado de opciones, por favor contacte al administrador. Una vez seleccionado se vera de la siguiente manera:

|                          | Ti                   | po de documer  | nto                  | Número o    | de documento |       |
|--------------------------|----------------------|----------------|----------------------|-------------|--------------|-------|
| se at                    | rigen                |                |                      |             |              |       |
| Selección c ¿El p        | royecto es nuevo?    | o ¿migra de ot | ro estándar/programa | a?          |              | 🗆 Oti |
| Busque al titular pc Pro | oyecto nuevo         |                |                      |             | ~            |       |
| La representación        |                      |                |                      |             | Continuar    |       |
| C Propletario            |                      |                | Tine                 |             |              |       |
| -                        | NIT                  | 123485415      | titularproponente0)  | Seleccionar |              |       |
| Información general      | Cedula de ciudadanía | 879789         | EL TITULAR           | Seleccionar |              |       |
| Nombre                   |                      |                | Tipo                 |             |              |       |

| usque al titular por su no | ombre, si no lo encuentra, por f | avor solicitele que se registre en la p | lataforma. | Buscar              |        |  |
|----------------------------|----------------------------------|-----------------------------------------|------------|---------------------|--------|--|
| lombre o Razón Social      |                                  | Tipo de documento                       |            | Número de documento |        |  |
| EL TITULAR                 |                                  | Cedula de ciudadania                    | ~          | 879789              |        |  |
| La representación del pr   | oyecto se asigna al Proponent    | e en calidad de:                        |            |                     |        |  |
| Propietario                | Apoderado                        | Asociado                                |            | Contratista         | C Otro |  |

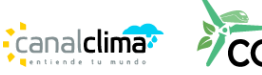

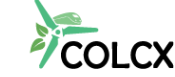

10

Por último, seleccione el tipo de representación que se asigna el Proponente, marcando la casilla correspondiente.

#### 3.2.2 Información general del Proyecto

Complete todos los datos solicitados en el formulario. Si aún no se tiene un Organismo Validador y Verificador (OVV) definido, seleccione la opción "por definir".

| Nombre                                       |       |                                                     | Tipo                        |   |                                                  |
|----------------------------------------------|-------|-----------------------------------------------------|-----------------------------|---|--------------------------------------------------|
| Proyecto de reforestacion en la Amazonia     |       |                                                     | Proyecto                    |   |                                                  |
| Sector                                       |       | Actividad                                           |                             |   | Validador                                        |
| Forestación, Reforestación y Bosques Natural | les 🗸 | Forestación, Reforestación                          | n y Revegetalización        | ~ | Por definir                                      |
| Verificador                                  |       | Estándar de certificación                           |                             |   | Metodología de cuantificación                    |
| Por definir                                  | ~     | Estándar COLCX para la ce<br>mitigación Versión 1.0 | rtificación de Proyectos de | 1 | Metodología REDD+ para la ejecución de proyectos |
| Inicio de vida útil                          |       | Finalización de vida útil                           |                             |   |                                                  |
| 01/01/2024                                   |       | 31/12/2054                                          |                             |   |                                                  |
| Descripción 🕕                                |       |                                                     |                             |   |                                                  |
| 2219 es la descriction dei brovecco dempio   |       |                                                     |                             |   |                                                  |
| Descripción en inglés 🕕                      |       |                                                     |                             |   |                                                  |
| this is the project description              |       |                                                     |                             |   |                                                  |
|                                              |       |                                                     |                             |   |                                                  |

#### 3.2.3 Ubicación del proyecto

#### • Ingrese la información solicitada en el formulario

Cargue la cartografía del proyecto, haga clic en "subir cartografía" para adjuntar el archivo desde el explorador de archivos de su computadora; solo se permiten archivos en formato KMZ o KML. Cuando cargue el archivo, verá un cuadro en color verde confirmando que la carga fue exitosa. Si el recuadro esta en color rojo por favor intente de nuevo la carga del archivo.

| Ubicación        |                       |                 |                           |                   |
|------------------|-----------------------|-----------------|---------------------------|-------------------|
| País<br>Colombia | Departamento Amazonas | Área (hectárea) | cartografia.kmz<br>173 Ki | Upload complete x |
|                  |                       |                 |                           |                   |

### 3.2.4 Potencial de carbono del proyecto en el periodo de acreditación

Ingrese la información solicitada en el formulario. El campo "COLCERS Totales Esperados" se complementa de forma automática.

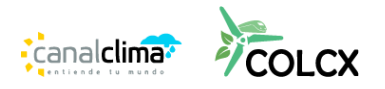

| Fecha inicial           | Fecha final                                      | COLCERs Totales Esperados (tCO2e) | COLCERs en Búfer (tCO2e) 🕕 |
|-------------------------|--------------------------------------------------|-----------------------------------|----------------------------|
| 25/02/2025              | 31/12/2054                                       | 3.030.000                         | 30.000                     |
| COLCERs Netos (tCO2e) 🕕 | Promedio de COLCERs anuales esperados<br>(tCO:e) |                                   |                            |
| 3.000.000               | 100.000                                          |                                   |                            |

#### 3.2.5 Contribución a los ODS (Objetivos de Desarrollo Sostenible)

Haga clic en el icono correspondiente a cada ODA del Proyecto, si aún no los tiene definidos, no es necesario que los seleccione.

| Contribución a los ODS |  |
|------------------------|--|
|                        |  |
|                        |  |
|                        |  |
|                        |  |

#### 3.2.6 Archivos adjuntos

Cargue los archivos solicitados en el formulario. El sistema le pedirá que cargue:

- Imágenes del proyecto. Por lo menos debe subir una imagen.
- Enlace de video. Este campo es opcional y solo permite enlaces vinculados a la plataforma Youtube.

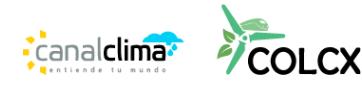

 Documentos. Cargue los archivos solicitados, haciendo clic sobre cada opción se habilitará el explorador de archivos. Tenga presente que los marcados con el signo "\* " son obligatorios.

| hugenes                                                                                                    |                           |                                                                                                    |                                                                                                    | - 1 |
|----------------------------------------------------------------------------------------------------|---------------------------|----------------------------------------------------------------------------------------------------|----------------------------------------------------------------------------------------------------|-----|
| Imagen principal 🚺 🛛 🔿                                                                                               | tras imágenes<br>mp       |                                                                                                    |                                                                                                    |     |
| Soluces, frengia Sol Upland complete<br>2120 Bay Strandi                                                             |                           |                                                                                                    |                                                                                                    |     |
|                                                                                                    |                           |                                                                                                    |                                                                                                    | - 1 |
|                                                                                                    | ÷                         |                                                                                                    |                                                                                                    |     |
| lace a video 🚦                                                                                                    |                           |                                                                                                    |                                                                                                    | - 1 |
| ocumentos                                                                                                    |                           |                                                                                                    |                                                                                                    |     |
| ocumentos                                                                                                    |                           |                                                                                                    |                                                                                                    |     |
| cumentos de pre-registro                                                                                             |                           |                                                                                                    |                                                                                                    |     |
| cumentos de pre-registro                                                                                             |                           |                                                                                                    |                                                                                                    |     |
| cumentos de pre-registro<br>Documento de diseño de proye                                                             | ecto (DDP) 🚺              | DISSING DE PROVECTO DOP <sub>E</sub> NT<br>19-02                                                                       | Upload complete<br>top to yields                                                                                                    |     |
| Documento de diseño de proye                                                                                         | ecto (DDP) 🚺              | DISING DE PROVICTO DOP <sub>R</sub> at<br>In ta                                                                        | Upload compilete                                                                                                    | _   |
| Documentos de pre-registro<br>Documento de diseño de proye<br>Poder especial de represent                            | ecto (DDP) 🚺<br>ación * 🚺 | DESING DE PROMICIO DOP par<br>II. III<br>PODER DE REPRESENTACION par<br>II. III                                        | Upcad complete<br>terr to available<br>Uppload complete<br>to to available                                                                                                    | _   |
| cumentos de pre-registro<br>Documento de diseño de proye<br>Poder especial de represent                              | ación * 🚺                 | DESING OF PROVIDED DOP par<br>10.00<br>POOR OF REPRESENTACION par<br>10.00                                             | Upload complete<br>the structure<br>Upload complete<br>the to make                                                                                                    |     |
| Documentos de pre-registro<br>Documento de diseño de proye<br>Poder especial de represent<br>Reporte de contribución | ación * 1                 | DODANG DE PROVINCIO DOP por<br>11 00<br>PODRE DE REPRESENTACION por<br>11 00<br>Reporte de contribución a los con part | Upload complete<br>tot to such<br>tot to such<br>tot tot such<br>tot tot such<br>tot tot such<br>tot tot such<br>tot tot such<br>tot tot such<br>tot tot such<br>tot tot such<br>tot tot such<br>tot tot such<br>tot tot such<br>tot tot such<br>tot tot such<br>tot tot such<br>tot tot such<br>tot such<br>tot such<br>tot tot such<br>tot such<br>tot | -   |

#### 3.2.7 Otros participantes

Si el proyecto tiene otro tipo de participantes además del Titular, acá puede listar cada uno de ellos. Introduzca el nombre del participante y seleccione el tipo de participación; si la selección es de tipo "otro", ingrese cuál es el tipo de participación y por último haga clic en "agregar". El sistema irá creando el listado de participantes, sobre los cuales tiene la opción de "eliminar" en caso de requerir una corrección.

| Otros partie | cipantes |               |             |                            |          |                 |
|--------------|----------|---------------|-------------|----------------------------|----------|-----------------|
| lombre       |          | Participación |             | Otro tipo de participación |          |                 |
|              | Nomb     | Otro          | Partici     | ipación                    | Agregar  |                 |
|              | Susana z | 2222          | Propietario | o de predio                | Eliminar | La <sup>2</sup> |
|              | Danie    | ł             | Vec         | ino                        | Eliminar |                 |

Antes de enviar el proyecto para revisión y aprobación por parte del Certificador (COLCX), usted puede guardar su progreso haciendo clic en el botón "Guardar". Para continuar con el ingreso de información, ingrese a la sección "Mis proyectos", luego haga clic en "Consultar proyectos", el sistema le mostrará una tabla con los proyectos registrados a su nombre. Haciendo clic en "Editar" podrá continuar ingresando la información, incluso reemplazar los archivos cargados, haciendo clic en la " x " de cada archivo cargado.

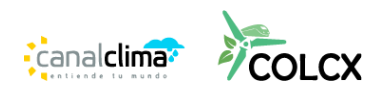

#### 3.3 ENVIAR EL PROYECTO PARA REVISIÓN Y APROBACIÓN

Una vez finalice la carga de información y decida enviar el proyecto a revisión, haga clic en "Enviar a revisar".

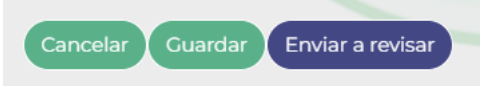

Se mostrará una ventana que le pide confirme la acción, haga clic en "Enviar" para continuar con el proceso.

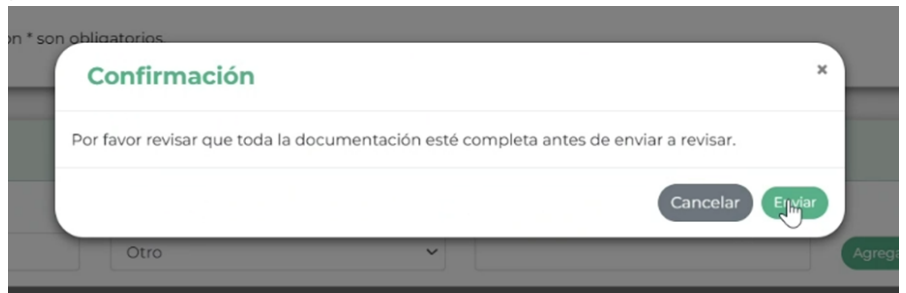

Una vez enviado a revisión, en la sección "Mis proyectos" podrá visualizar el estado del proyecto y acceder a las acciones habilitadas. A partir de ese momento, el sistema le asignará al proyecto un código único de identificación.

| Mis pro | yectos     |          |                                 |          |                   |                 |                     |             |
|---------|------------|----------|---------------------------------|----------|-------------------|-----------------|---------------------|-------------|
| Todos   |            |          |                                 | ~        | Ingrese para busc | ər              |                     |             |
|         | En proc    | eso      |                                 | Certifi  | cado              |                 |                     |             |
|         | Código     | -        | Nombre                          | Fecha de | creación          | Estado actual:  |                     | pciones     |
| COL     | CX-14-0142 | Proyecto | de reforestacion en la Amazonia | 2025     | 02-25             | En pre-registro | Ver mäs             |             |
|         |            |          |                                 |          |                   |                 | Rows per page; 10 + | 1-1 of 1 <> |
|         |            |          |                                 |          |                   |                 |                     |             |

Si el Certificador aprueba el proceso de Pre-registro, el proyecto se visualizará para el público en general.

### 4 GESTIÓN DE PROYECTOS ((FUNCIÓN PERMITIDA SOLO A PROPONENTES, TITULARES/PROPONENTES Y OVV)

Ingrese en la plataforma de COLCX Registry y seleccione en el menú lateral la opción "Consultar Proyectos".

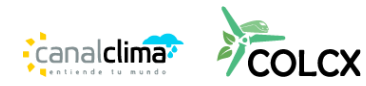

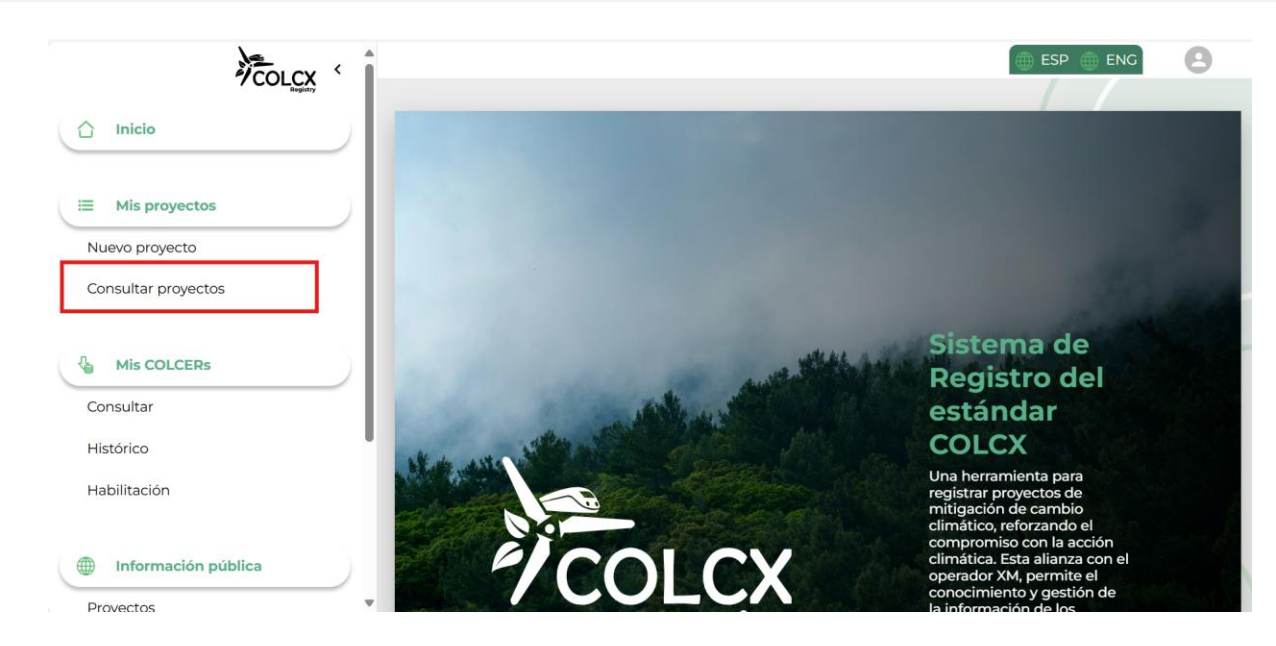

Podrá visualizar los diferentes proyectos asociados a la cuenta del usuario. En la sección "opciones" el sistema le habilitará diferentes acciones en función de su rol de usuario y de la etapa en la que se encuentre el proyecto, así:

- "Ver más" le mostrará los detalles del proyecto como forma de consulta de información.
- "Editar" le permitirá modificar determinada información del proyecto, en función de la etapa en la que se encuentre.
- "Continuar proceso" le permitirá avanzar en el flujo del proceso del proyecto una vez se cumplan los requisitos y aprobaciones previas.
- "Eliminar" le permite eliminar el registro del proyecto, solo si se encuentra en etapa "Preregistro".

| Mis proyectos |                                 |                    |                 |                                  |
|---------------|---------------------------------|--------------------|-----------------|----------------------------------|
| Todos         |                                 | ✓ Ingrese para bus | car             |                                  |
| En proc       | eso                             | Certificado        |                 |                                  |
| Código        | Nombre                          | Fecha de creación  | Estado actual:  | Opciones                         |
| COLCX-14-0167 | PROYECTO DE REFORESTACION       | 2025-04-24         | En pre-registro | Ver más Editar Eliminar          |
| COLCX-14-0146 | Reforestación TEST I            | 2025-03-03         | Validado        | Ver más Continuar proceso        |
| COLCX-14-0145 | Reforestación de la amazonia II | 2025-03-03         | Validado        | Ver más Continuar proceso        |
|               |                                 |                    |                 | Rows per page: 25 🗸 1–3 of 3 < > |

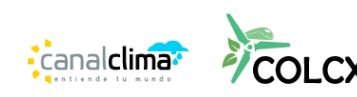

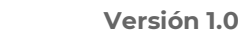

#### 4.1 INFORMACIÓN DEL PROYECTO

Mediante esta ventana podrá visualizar el estado e información de un proyecto.

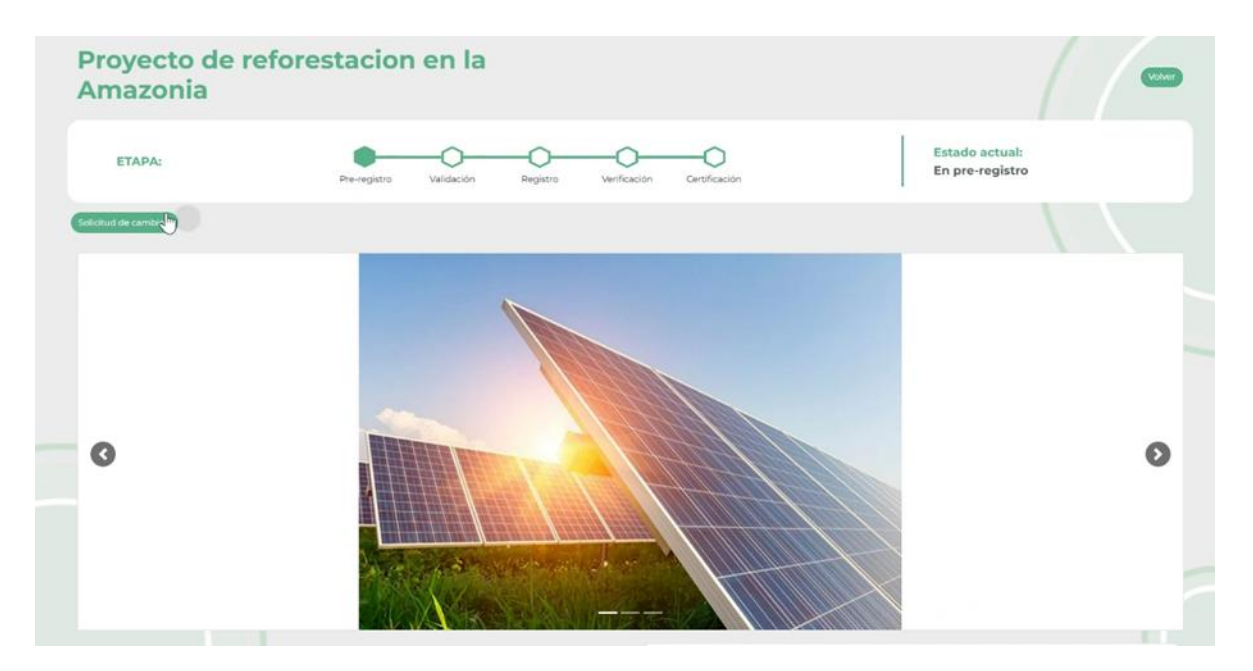

En la parte superior podrá ver la etapa en la que se encuentra el proyecto y el progreso de este dentro del proceso de registro.

| Proyecto o<br>Amazonia | le refores   | tacion     | en la    |              |               |                                   | Volver |
|------------------------|--------------|------------|----------|--------------|---------------|-----------------------------------|--------|
| ETAPA:                 | Pre-registro | Validación | Registro | Verificación | Certificación | Estado actual:<br>En pre-registro |        |
| Solicitud de cambio •  |              |            |          |              |               |                                   |        |

Podrá observar bajo las imágenes la información general del proyecto, así como el historial de certificaciones y el periodo de acreditación.

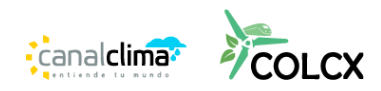

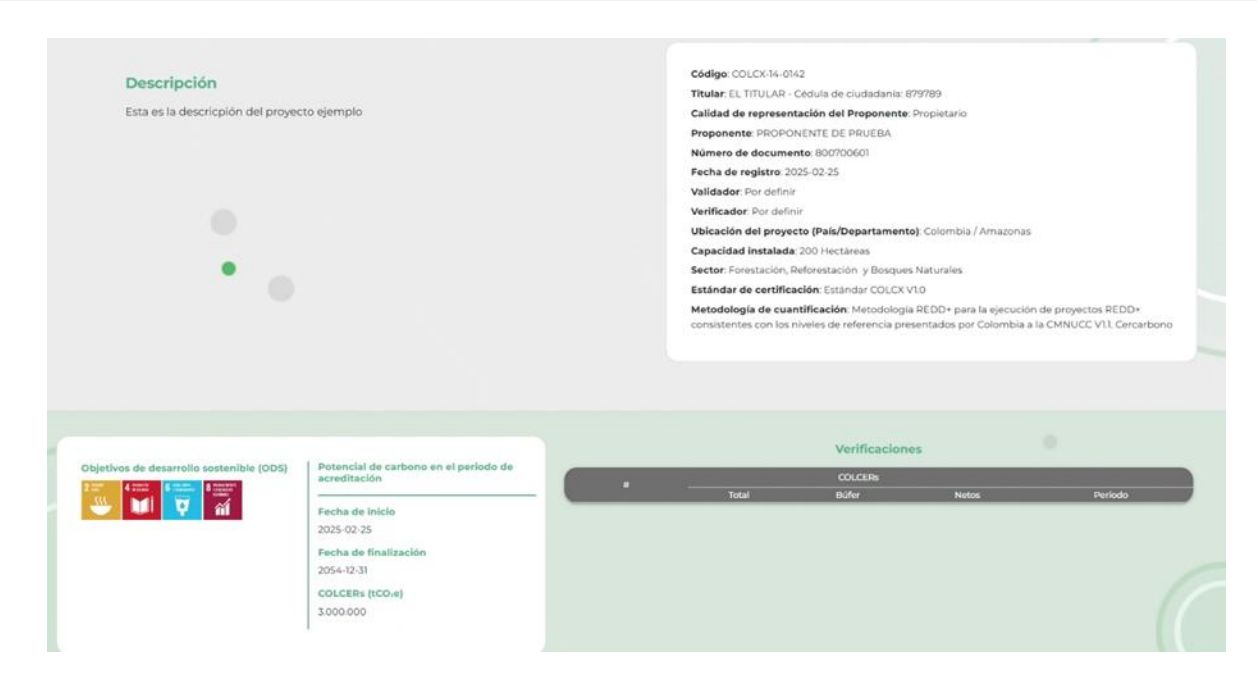

En la parte inferior encontrará el listado de documentos agrupados por etapa del proceso de certificación y los participantes del proyecto con sus respectivos roles.

| Pre-registro Validación Registro Verificad | sión Certificación                    |                     |           |
|--------------------------------------------|---------------------------------------|---------------------|-----------|
| Tipo de documento                          | Nombre del documento                  | Fecha               | Descargar |
| Poder especial de representación           | PODER DE REPRESENTACION pdf           | 2025-02-25 15:56:05 | ±.        |
| Reporte de contribución a ODS              | Reporte de contribución a los ods.pdf | 2025-02-25 15:56:05 | de.       |
| Documento de diseño de proyecto (DDP)      | DISEÑO DE PROYECTO DOP.pdf            | 2025-02-25 15:56:05 | 4         |
| Cartografia                                | cartografia.kmz                       | 2025-02-25 15:56:06 | *         |
|                                            |                                       |                     |           |
| Otros participantes                        |                                       |                     |           |
| Norr                                       | bre                                   | Participa           | ción      |
| Susana                                     | 22222                                 | Propietario d       | le predio |
| Dan                                        | iel                                   | Veoin               | 0         |
|                                            |                                       |                     |           |

### 4.2 SOLICITUDES DE CAMBIO

En caso de requerirse, los certificadores pueden solicitar cambios en la información suministrada por el Proponente. Para ver las solicitudes de cambio de un proyecto en particular, ingrese a la vista de información del proyecto, en la parte superior encontrará el botón "Solicitudes de cambio"; si hay

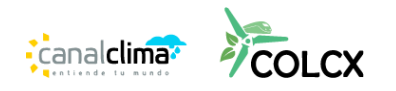

solicitudes pendientes por atender, un globo de color rojo aparecerá sobre el botón como referencia del estado pendiente de la solicitud.

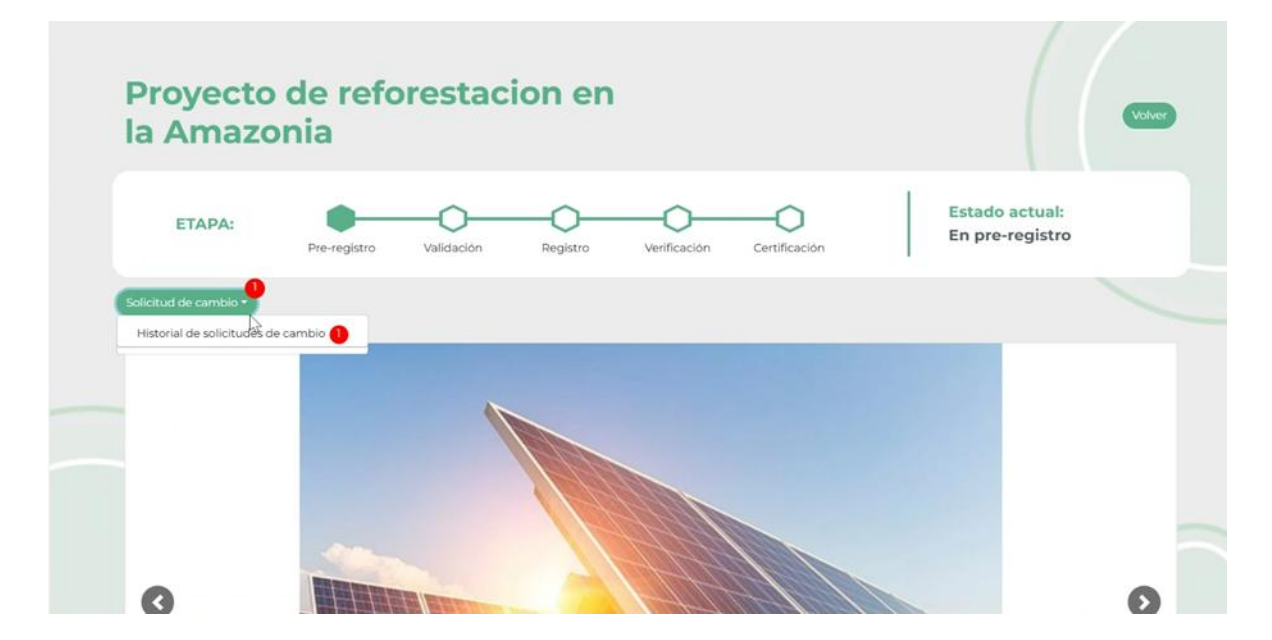

Al hacer clic sobre el botón "solicitud de cambios", el sistema despliega unas opciones, ingrese a la selección de su interés. Si selecciona la opción "historial de solicitudes", podrá gestionar y consultar las solicitudes de cambio del proyecto.

El sistema le mostrará el listado de solicitudes de cambio, para ingresar a cada solicitud, haga clic en el botón "Detalle" de la solicitud de su interés.

|        |                    | l.⊳                              |                     | Usuario de |           |        |
|--------|--------------------|----------------------------------|---------------------|------------|-----------|--------|
| Código | Fecha de solicitud | Usuario de solicitud             | Fecha de aprobación | aprobación | Estado    | Opcion |
| 1      | 2025-02-25         | certificador.colcxregistry@canal | clima.com           |            | Pendiente | Detail |

El sistema le mostrará una ventana con pestañas por cada sección de la información del proyecto. Seleccione la pestaña de su interés, tenga presente que la pestaña marcada con el globo rojo, indica que en esa sección tiene pendiente un cambio por realizar. Verifique el comentario, en el campo "info" introduzca la modificación solicitada y en el campo respuesta escriba su comentario al certificador.

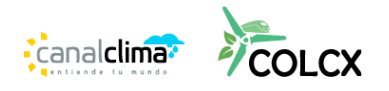

| Información Ubic          | eaciones Potencial de carbo<br>periodo de acrec | ono en el Otros participa<br>ditación | antes Documentos | clones   |
|---------------------------|-------------------------------------------------|---------------------------------------|------------------|----------|
| ltern                     | Comentario                                      | Info                                  | Respuesta        | - etalle |
| Nombre                    |                                                 | Proyecto de reforesta                 | Comentario       |          |
| 🗆 Inicio de vida útil     |                                                 | dd/mm/aaaa                            | Comentario       |          |
| Finalización de vida útil |                                                 | dd/mm/aaaa                            | Comentario       |          |
| Sector                    |                                                 | Forestación, Refor 🖌                  | Comentario       |          |
| Actividad                 | Por favor cambiar la actividad                  | Forestación, Re 🛛 😽                   | Comentario X     |          |

Para finalizar el proceso, haga clic en el botón "enviar". El Certificador verificará la modificación y si la aprueba, el proyecto continuará en el flujo de proceso correspondiente.

#### 5 CONSULTA GLOBAL (FUNCIÓN PERMITIDA SOLO A PROPONENTES Y TITULARES/ PROPONENTES)

Cuando el proyecto se ha aprobado en Pre-registro, podrá solicitar la activación de la Consulta Global. La consulta global le permite al público en general, hacer observaciones y enviar comentarios sobre el proyecto, durante un plazo de tiempo establecido.

### 5.1 SOLICITAR CONSULTA GLOBAL

Para solicitar la activación de la Consulta Global, ingrese a la Consulta de Proyectos e identifica el proyecto de su interés. Haga clic sobre el botón "Continuar proceso" para ingresar al módulo de registro de información del proyecto.

| Mis proyectos |                                             |            |                     |                 |                                  |
|---------------|---------------------------------------------|------------|---------------------|-----------------|----------------------------------|
| Todos         |                                             | ~          | Ingrese para buscar |                 |                                  |
| En proceso    | •                                           | Certifica  | do                  |                 |                                  |
| Código        | Nombre                                      | Fecha de c | reación             | Estado actual:  | Opciones                         |
| COLCX-14-0142 | Proyecto de reforestacion en la<br>Amazonia | 2025-02    | 2-25                | En pre-registro | Ver más Continuar proceso        |
|               |                                             |            |                     |                 | Rows per page: 10 - 1-1 of 1 < > |

Cargue por lo menos los documentos solicitados como obligatorios. El sistema cargará toda la información previamente incorporada al proyecto, permitiéndote continuar editando y completando los campos necesarios y habilitados para esta etapa del Proyecto.

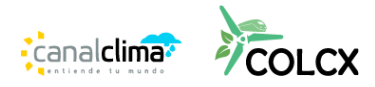

| Documentos<br>Documentos de pre-registro |                                 | Una<br>Vez |
|------------------------------------------|---------------------------------|------------|
| Documento de diseño de proyecto (DDP) *  | x emit-certifications-19-20.pdf | VCL        |
| Poder especial de representación *       | x emit-certifications-19-20.pdf |            |
| Reporte de contribución a ODS *          | emit-certifications-19-20.pdf   |            |
| Otros documentos de pre-registro         |                                 |            |
| Hoja de cálculo de proyección Ex-ante *  |                                 |            |

complete la carga de archivos, seleccione la opción "Solicitar Consulta Global".

| ombre | Participación    |                       |          |  |
|-------|------------------|-----------------------|----------|--|
|       | Propietario de p | redio 👻 Agregar       |          |  |
|       | Nombre           | Participación         | Acción   |  |
|       | Susana zzzz      | Propietario de predio | Eliminar |  |
|       | Daniel           | Vecino                | Eliminar |  |

#### 5.2 CONSULTAR COMENTARIOS DE LA CONSULTA GLOBAL

En la sección "Consultar Proyectos", "Ver más", se puede ingresar a la información general del proyecto.

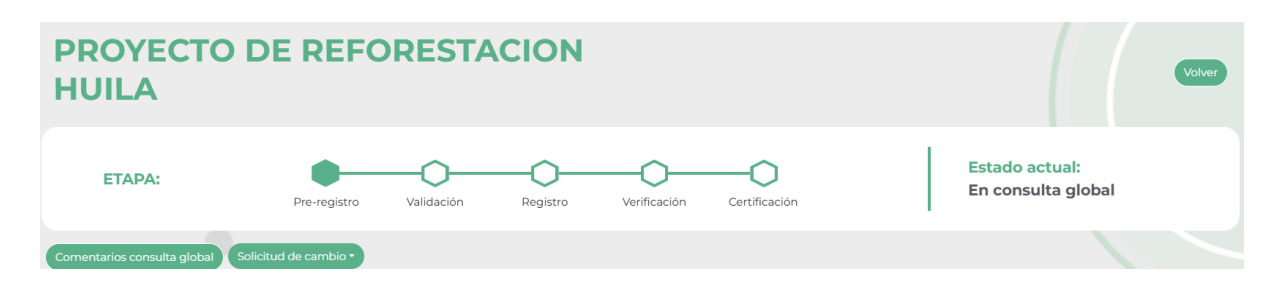

Allí encontrará el botón "comentarios consulta global", que al hacer clic le muestra una tabla con la información y datos de los comentarios recibidos. Tenga presente que:

• Los comentarios son solo para consulta y no generan modificaciones en la plataforma.

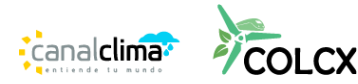

- La consulta global tiene un periodo de tiempo programado para recibir comentarios.
- Una vez vencido este tiempo, la consulta global finaliza automáticamente y ya no es posible recibir comentarios del público.

| € (II (D) II | Proyecto<br>la Amazor | de reforestacion en<br>nia | 1         |           | SP ENC B |
|--------------|-----------------------|----------------------------|-----------|-----------|----------|
|              | Comentarios c         | onsulta global             |           |           |          |
|              | Nombre                | e E-mail                   | Compañia  | Documento |          |
|              | Corr<br>ana mari      | ia anamaria@yopmail.com    | empresa z | R         |          |
|              |                       |                            |           |           | Cerrar   |
|              | 6                     |                            |           |           |          |

Para descargar el archivo con los comentarios, haga clic en el icono de documento al lado derecho de la pantalla.

| Comentarios con | isulta global        |           |           |
|-----------------|----------------------|-----------|-----------|
| Nombre          | E-mail               | Compañia  | Documento |
| ana maria       | anamaria@yopmail.com | empresa z | R         |
|                 |                      |           | Cernar    |

### 6 VALIDACIÓN, REGISTRO, VERIFICACIÓN Y CERTIFICACIÓN (FUNCIÓN PERMITIDA SOLO A PROPONENTES Y TITULARES/PROPONENTES)

#### 6.1 FUNCIONAMIENTO GENERAL DEL PROCESO

Cuando finaliza la consulta global, el proyecto en estado pre-registrado puede continuar con el proceso y pasar a la etapa de Validación, luego a la de Registro y finalmente a la primera Verificación.

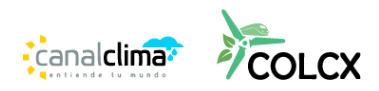

Siempre que requiera acceder al proyecto y continuar con el proceso, ingrese a la sección "Consultar Proyectos" para visualizar el listado de proyectos y allí haga clic en el botón "Continuar proceso". Si no le aparece este botón, significa que el proyecto se encuentra en un proceso de responsabilidad del Certificador o del OVV y deberá esperar a que finalice dicho proceso.

| Mis proyectos |                                             |                   |                 |                             |
|---------------|---------------------------------------------|-------------------|-----------------|-----------------------------|
| Todos         |                                             | ✓ Ingrese para bu | iscar           |                             |
| En proce      | eso                                         | Certificado       |                 |                             |
| Código        | Nombre                                      | Fecha de creación | Estado actual:  | Opciones                    |
| COLCX-14-0142 | Proyecto de reforestacion en la<br>Amazonia | 2025-02-25        | En pre-registro | Ver más Continuar proceso   |
|               |                                             |                   | Rows            | per page: 10 👻 1-1 of 1 < > |

El sistema está programado para llevarlo paso a paso en el flujo de evolución de los proyectos, solicitando en cada etapa los documentos e información necesaria para el cumplimiento de los requisitos exigidos por COLCX dentro de su programa de certificación. En algunas ocasiones, el OVV o el Certificador ingresarán información del Proyecto, de tipo dato o archivo adjunto, que usted podrá consultar permanentemente en la información general del proyecto.

Siempre que finalice el proceso de ingreso de datos y/o adjunte los documentos solicitados, deberá hacer clic en el botón inferior donde solicita la revisión y aprobación del próximo paso, ya sea la validación, el registro y la verificación.

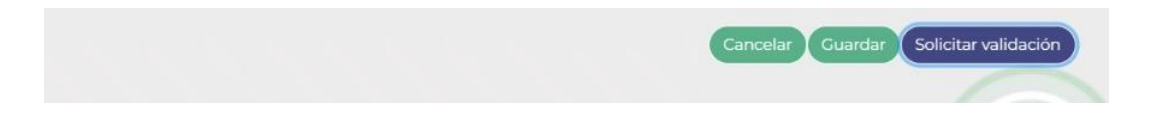

Siempre que solicite una revisión, el sistema previamente revisará el cumplimiento de requisitos y en caso de faltar algo, le notificará y no le permitirá continuar hasta que se cumpla con lo pendiente. Durante el flujo del proceso, es posible que se le soliciten cambios a través de la sección "Solicitud de cambio", en cuyo caso hasta que no se atienda y el Certificador apruebe el requerimiento, no se podrá continuar con el proceso.

### 6.2 EMISIÓN DE LOS CRÉDITOS

Cuando el proyecto cumple con todo el flujo, finaliza en la etapa de Certificación y automáticamente se emiten los créditos correspondientes a cada vintage (año) reportado en el proceso de Verificación.

Para consultar los créditos emitidos, en la sección "Consular proyectos" haciendo clic sobre la pestaña "Certificado", aparecerá el listado de proyectos que finalizaron esa etapa, allí al hacer clic en "ver más" ingresará a la información general del proyecto donde tendrá un nuevo botón llamado "Colcers".

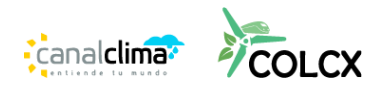

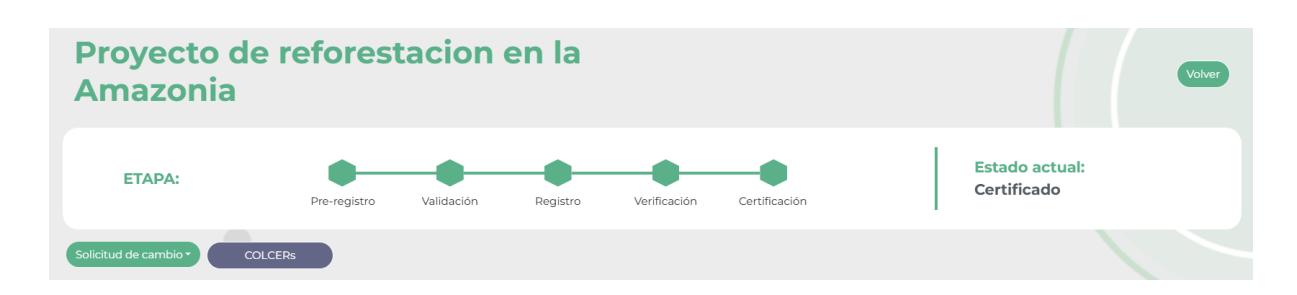

Al hacer clic en este botón, el sistema le mostrará una primera tabla llamada "Colcers del proyecto" donde podrá conocer el listado de códigos vintage con la información de los créditos emitidos.

| Proyec<br>Amazo | Proyecto de reforestacion en la<br>Amazonia |         |       |         |           |                           |           |                                     | Volver                                        |
|-----------------|---------------------------------------------|---------|-------|---------|-----------|---------------------------|-----------|-------------------------------------|-----------------------------------------------|
| COLCERs o       | COLCERs del proyecto                        |         |       |         |           |                           |           |                                     |                                               |
| Año Vintage     | Cod. Vintage                                | Totales | Búfer | Netos   | Retenidos | En cuentas de<br>terceros | Retirados | Disponibles totales<br>del proyecto | Disponibles del<br>proponente del<br>proyecto |
| 2025            | COLCX-14-0142-<br>2025                      | 202.000 | 2.000 | 200.000 | 0         | 100.000 🔕                 | 63.000    | 137.000                             | 37.000                                        |
|                 |                                             |         |       |         |           |                           |           |                                     | Descargar •                                   |

#### 6.3 SOLICITUD DE NUEVA VERIFICACIÓN

Cuando un proyecto cumple con las condiciones para una nueva verificación, el proponente puede activar el proceso haciendo clic en "Nueva Verificación". El sistema solicitará adjuntar documentos e información para iniciar de nuevo el proceso, que terminará con la emisión de una nueva cantidad de créditos asociados a los vintage correspondientes.

| Mis proyectos |                                             |                   |                |                                |
|---------------|---------------------------------------------|-------------------|----------------|--------------------------------|
| Todos         |                                             | ✓ Ingrese para    | a buscar       |                                |
|               |                                             |                   |                |                                |
| En proce      | 250                                         | Certificado       |                |                                |
| Código        | Nombre                                      | Fecha de creación | Estado actual: | Opciones                       |
| COLCX-14-0142 | Proyecto de reforestacion en la<br>Amazonia | 2025-02-25        | Certificado    | Ver más Nueva verificación     |
|               |                                             |                   | Row            | vs per page: 10 👻 1–1 of 1 < > |

#### 7 TRANSACCIONES Y FUNCIONALIDADES CON COLCERS

En la sección "Mis COLCERs" tendrá acceso a todas las transacciones y funcionalidades relacionadas con la consulta y uso de los créditos.

## 7.1 HABILITACIÓN DE COLCERS (FUNCIÓN PERMITIDA SOLO A PROPONENTES Y TITULARES/PROPONENTES)

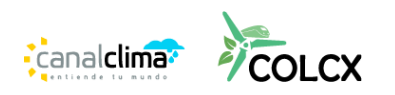

Una vez emitidos los créditos, el proponente debe solicitar al certificador que libere los créditos para poder utilizarlos. El certificador puede liberar total o parcialmente los créditos correspondientes al vintage, dependiendo de las condiciones acordadas.

En la sección "Habilitación" podrá consultar el listado de proyectos y códigos vintage con créditos emitidos, con su respectivo saldo de habilitación.

| Habilitación                                |                    |         |           |                            |
|---------------------------------------------|--------------------|---------|-----------|----------------------------|
| Habilitaciones de COLCERs                   |                    |         |           |                            |
| Ingrese para buscar                         |                    |         |           |                            |
| Proyecto                                    | Cod. Vintage       | Netos   | Liberados | Por liberar                |
| Proyecto de reforestacion en la<br>Amazonia | COLCX-14-0142-2025 | 200.000 | 0         | 200.000                    |
| 2                                           |                    |         | Rows p    | er page: 10 👻 1-1 of 1 < > |
|                                             |                    |         |           |                            |

#### 7.2 CONSULTA DE SALDO DE COLCERS DISPONIBLES PARA SU USO

En la sección "Consultar" el usuario podrá ver un listado organizado por proyectos y códigos vintage, con la cantidad de Colcers que tiene disponibles en su cuenta.

| Mis COLCERs                              |                    |         |             |                    |
|------------------------------------------|--------------------|---------|-------------|--------------------|
| Ingrese para buscar                      |                    |         |             |                    |
| Nombre de proyecto                       | Cod. Vintage       | Vintage | Disponibles | Opciones           |
| Proyecto de reforestacion en la Amazonia | COLCX-14-0142-2025 | 2025    | 200.000     | Retirar Transferir |
|                                          |                    |         |             |                    |
|                                          |                    |         |             |                    |

Desde esta sección podrá realizar dos transacciones, Transferir y Retirar Colcers.

## 8 TRANSFERIR COLCERS (FUNCIÓN PERMITIDA SOLO A PROPONENTES Y TITULARES/PROPONENTES)

La transacción de Transferencia de COLCERs le permite enviar una determinada cantidad de créditos de un proyecto y vintage en particular, a otra organización que se encuentre registrada y activa en esta plataforma.

Para transferir créditos, el usuario debe hacer clic en el botón "Transferir", donde se habilitará un formulario que le solicita la cantidad de créditos y el destinatario.

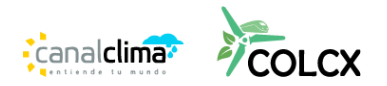

| Proyecto                                 |   |                        |
|------------------------------------------|---|------------------------|
| Proyecto de reforestacion en la Amazonia |   |                        |
| Cod. Vintage                             |   | COLCERs disponibles    |
| COLCX-14-0142-2025                       | ~ | 200.000                |
| COLCERs a transferir                     |   | Nuevo saldo de COLCERs |
| 50.00d                                   |   | 150.000                |
| Transferir a (Destinatario)              |   |                        |
|                                          |   | Busc                   |

Para seleccionar al destinatario de la transferencia, se debe ingresar el nombre o el NIT de la organización o persona y hacer clic en el botón "Buscar". El sistema listará las coincidencias encontradas en la base de datos y allí deberá hacer clic en el botón "seleccionar" que se encuentra al costado del nombre del destinatario al que pretende enviar los créditos.

| Transferir COLCE                   | Rs                |                     |                       |             |
|------------------------------------|-------------------|---------------------|-----------------------|-------------|
| Proyecto                           |                   |                     |                       |             |
| Proyecto de reforestacion en la An | nazonia           |                     |                       | ~           |
| Cod. Vintage                       |                   | COLCERs disponibles |                       |             |
| COLCX-14-0142-2025                 |                   |                     |                       | ×           |
| COLCERs a transferir               | com               |                     |                       | Buscar      |
| Fransferir a (Destinatario)        | Tipo de documento | Número de documento | Nombre                | Opciones    |
|                                    | NIT               | 345412345           | comercializador01     | Seleccionar |
|                                    | NIT               | 534535345           | comercializadores sas | Seleccionar |
|                                    |                   |                     |                       |             |
|                                    |                   |                     |                       |             |
|                                    |                   |                     |                       |             |
|                                    |                   |                     |                       |             |
|                                    |                   |                     |                       |             |

Una vez completada la información, verifique que todos los datos sean correctos y haga clic en el botón "transferir".

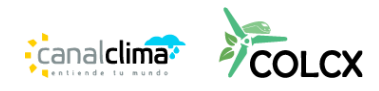

|                                          |                        |        | 💮 ESP 🌐 ENG |
|------------------------------------------|------------------------|--------|-------------|
| Transferir COLCERs                       |                        |        |             |
| Proyecto de reforestacion en la Amazonia |                        | ~      |             |
| Cod. Vintage                             | COLCERs disponibles    |        |             |
| COLCX-14-0142-2025 ~                     | 200.000                |        |             |
| COLCERs a transferir                     | Nuevo saldo de COLCERs |        |             |
| 50.000                                   | 150.000                |        |             |
| Transferir a (Destinatario)              |                        |        |             |
| comercializadores sas- 534535345         |                        | Buscar |             |
| Ĺ₂.                                      | Transf                 | ferir  |             |
|                                          |                        |        | •           |

El sistema activará una ventana de información donde usted podrá corroborar que los datos son correctos y aprobar la transacción mediante un código de seguridad enviado al correo electrónico registrado. Digite el código enviado y de clic en "aceptar"

| Jsted va a transfe                                             | rir 50.000 COLCERs a come                                                    | rcializadores sas con                                   |
|----------------------------------------------------------------|------------------------------------------------------------------------------|---------------------------------------------------------|
| numero de identif                                              | licacion:                                                                    | 13                                                      |
| se ha generado un<br>su bandeja de entra<br>transferencia AQUÍ | n código, el cual fue enviado<br>rada o spam e ingrese el cód                | al e-mail. Por favor consulte<br>ligo para confirmar la |
|                                                                | , wiver enviar courgo                                                        |                                                         |
| Digite el código de ver                                        | rificación                                                                   |                                                         |
| Digite el código de ver<br>1. Código genera                    | r, romer ennar courge<br>rificación<br>ado, por favor revisa tu bandeja de e | ntrada, spam del email                                  |

La transferencia requiere aprobación por parte del Certificador. El saldo de créditos se actualizará restando los créditos transferidos. Si la transferencia es aprobada, el destinatario podrá visualizar los créditos en su cuenta. Si la transacción es rechazada, los créditos se reintegrarán al saldo del originador y se le informará los motivos del rechazo.

#### 9 RETIRAR COLCERS

La transacción de Retiro le permite emitir certificados de retiro de créditos a nombre de terceras personas, para la compensación voluntaria o para la no causación del impuesto al carbono.

Para retirar créditos, el usuario debe hacer clic en el botón "Retirar", donde se habilitará un formulario que le solicita la cantidad de créditos, la razón de uso, el sujeto pasivo y el usuario final.

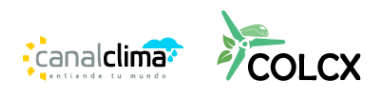

| Retirar COLCERs                          |   |                        |   |
|------------------------------------------|---|------------------------|---|
| Proyecto                                 |   |                        |   |
| Proyecto de reforestacion en la Amazonia |   |                        | ~ |
| Cod. Vintage                             |   | COLCERs disponibles    |   |
| COLCX-14-0142-2025                       | ~ | 42.000                 |   |
| COLCERs a retirar                        |   | Nuevo saldo de COLCERs |   |
|                                          |   |                        |   |
| Razón de uso del certificado             |   | Idioma del certificado |   |
| Impuesto al Carbono                      | ~ | Español                | ~ |

Para ingresar la información del usuario final y el sujeto pasivo, haga clic en el botón "Buscar". El sistema le habilitará la opción de buscar la organización o persona a partir de un listado precargado. Ingrese el nombre o número de identificación en la barra de búsqueda y luego haga clic en "Buscar".

| úmero de identificació  | ón                                                                                         |                                                                                                    | Buscar                                                                                                    |
|-------------------------|--------------------------------------------------------------------------------------------|----------------------------------------------------------------------------------------------------|----------------------------------------------------------------------------------------------------|
| Número de docum         | iento                                                                                      | Nombre                                                                                                    | Opciones                                                                                                    |
| No se encont            | tró información                                                                            | 1                                                                                                    |                                                                                                    |
| por favor ingrese los d | datos a conti                                                                              | inuación                                                                                                    |                                                                                                    |
|                         | Tipo de d                                                                                  | ocumento                                                                                                    |                                                                                                    |
|                         | Cédula                                                                                     | de ciudadanía                                                                                                    | ~                                                                                                    |
|                         |                                                                                            |                                                                                                    |                                                                                                    |
|                         |                                                                                            |                                                                                                    |                                                                                                    |
|                         | úmero de identificació<br><b>Número de docum</b><br>No se encon<br>por favor ingrese los o | úmero de identificación<br><b>Número de documento</b><br>No se encontró informaciór<br>por favor ingrese los datos a conti<br>Tipo de d<br>Cédula | úmero de identificación      Número de documento   Nombre     No se encontró información   Nombre     . por favor ingrese los datos a continuación   Tipo de documento     . Tipo de documento   Cédula de ciudadanía |

El sistema mostrará un listado con las coincidencias encontradas. Seleccione la empresa o persona correspondiente. Si no la encuentra, ingrese el nombre o razón social, tipo de documento y número de documento y finalice el proceso haciendo clic en "Crear".

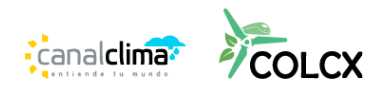

| terpel               |                        |                                                           | Buscar   |
|----------------------|------------------------|-----------------------------------------------------------|----------|
| Tipo de<br>documento | Número de<br>documento | Nombre                                                    | Opciones |
| NIT                  | 830095213-0            | ORGANIZACIÓN TERPEL SA                                    | Aceptar  |
| NIT                  | 900664736-6            | MINICHUMBIE SAS - EDS TERPEL BASCULA                      | Acepta   |
| NIT                  | 900792299-7            | MB DIMCO SAS - EDS TERPEL EL CORZO IL                     | Acepta   |
| NIT                  | 900454514-7            | PRODUCTOS Y SERVICIOS CAPITAL SAS - EDS TERPEL<br>CHUSACÁ | Acepta   |
| NIT                  | 901499436-8            | SUMARGO SAS - EDS TERPEL PUERTO LOPEZ                     | Acepta   |
| NIT                  | 900736218-2            | H&M BIOENERGIA SAS - EDS TERPEL ESTORAQUES                | Acepta   |
| NIT                  | 900862155-6            | OPDC INVERSIONES SAS - EDS TERPEL CAMPESTRE               | Acepta   |
| NIT                  | 900795696-1            | FLIAVESA SAS - EDS TERPEL ANCON SUR                       | Acepta   |
| NIT                  | 901620337-5            | INVERSIONES MOHREZ SAGBINI S.A.S EDS TERPEL<br>SERVILOMAR | Acepta   |

Si seleccionó como uso "Compensación voluntaria" el usuario final y el sujeto pasivo deben ser la misma persona u organización.

Revise la información del usuario final y sujeto pasivo, si requiere modificarla, haga clic de nuevo en buscar y realice el cambio requerido.

Agregue información adicional al certificado solo si es necesario; este campo no es obligatorio.

Para finalizar haga clic en "Generar".

| Retirar COLCERs                                                                                     |                        | Volver  |
|----------------------------------------------------------------------------------------------------|------------------------|---------|
| Proyecto                                                                                            |                        |         |
| Proyecto de reforestacion en la Amazonia                                                            | ✓                      |         |
| Cod. Vintage                                                                                        | COLCERs disponibles    |         |
| COLCX-14-0142-2025                                                                                  | 150.000                |         |
| COLCERs a retirar                                                                                   | Nuevo saldo de COLCERs |         |
| 33.000                                                                                              | 117.000                |         |
| Razón de uso del certificado                                                                        | Idioma del certificado |         |
| Impuesto al Carbono                                                                                 | Español                |         |
| Información del usuario final<br>Seleccion el usuario final<br>ORGANIZACIÓN TERPEL SA - 830095213-0 | Buscar                 |         |
| Información del sujeto pasivo<br>Seleccione el sujeto pasivo                                        |                        |         |
| TITAN PLAZA CENTRO COMERCIAL Y EMPRESARIAL - PROPIEDAD HORIZONTA                                    | L - 900534711-5 Buscar |         |
| Información adicional                                                                               |                        | •       |
| I                                                                                                   |                        |         |
|                                                                                                    |                        | Generar |

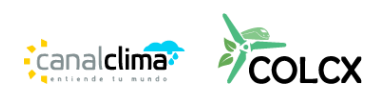

De la misma forma que en la transacción de Transferencia, el sistema activará una ventana de información donde usted podrá corroborar que los datos son correctos y aprobar la transacción mediante un código de seguridad enviado al correo electrónico registrado. Digite el código enviado y de clic en "aceptar"

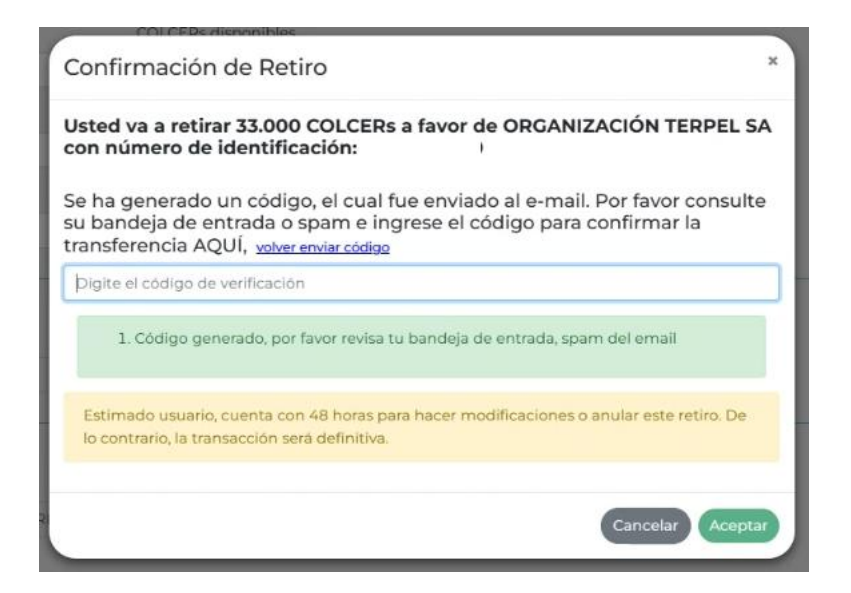

Esta transacción también requiere aprobación por parte del Certificador. El saldo de créditos se actualizará restando los créditos retirados. Si el retiro es aprobado, la información del retiro y el certificado estarán disponibles para su consulta y la del público en general. Si la transacción es rechazada, los créditos se reintegrarán al saldo del originador y se le informará los motivos del rechazo.

En la información del proyecto, en la sección "Colcers" podrá acceder a la tabla de retiros realizados para el proyecto. Allí podrá consultar la información de cada retiro y descargar el certificado correspondiente haciendo clic en el ícono "Certificado".

| Historial de COLCERs retirados |                                                |         |                        |                                        | Ingrese para buscar     |                                                                          |                                                                          |                      |             |
|--------------------------------|------------------------------------------------|---------|------------------------|----------------------------------------|-------------------------|--------------------------------------------------------------------------|--------------------------------------------------------------------------|----------------------|-------------|
| Fecha de<br>retiro ≎           | Proyecto                                       | Vintage | Cod.<br>Vintage        | Cod.<br>COLCERs<br>retirados           | Propósito del<br>Retiro | Usuario final                                                            | Sujeto pasivo                                                            | COLCERs<br>retirados | Certificado |
| 2025-04-<br>24                 | Proyecto de<br>reforestacion en<br>la Amazonia | 2025    | COLCX-14-<br>0142-2025 | COLCX-14-<br>0142-2025-<br>90001-98000 | Impuesto al<br>Carbono  | Nombre:<br>ORGANIZACIÓN<br>TERPEL SA<br>Identificación:<br>830.095.213-0 | Nombre:<br>ORGANIZACIÓN<br>TERPEL SA<br>Identificación:<br>830.095.213-0 | 8.000                | ٥           |
| 2025-04-<br>22                 | Proyecto de<br>reforestacion en<br>la Amazonia | 2025    | COLCX-14-<br>0142-2025 | COLCX-14-<br>0142-2025-<br>77001-90000 | Impuesto al<br>Carbono  | Nombre:<br>ORGANIZACIÓN<br>TERPEL SA<br>Identificación:<br>830.095.213-0 | Nombre: EQUIRENT<br>SA<br>Identificación:<br>800.204.462-8               | 13.000               |             |

El certificado se descargará automáticamente y usted podrá visualizarlo en la nueva pestaña del navegador o en el explorador de archivos en la carpeta de descargas.

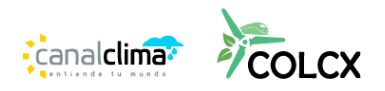

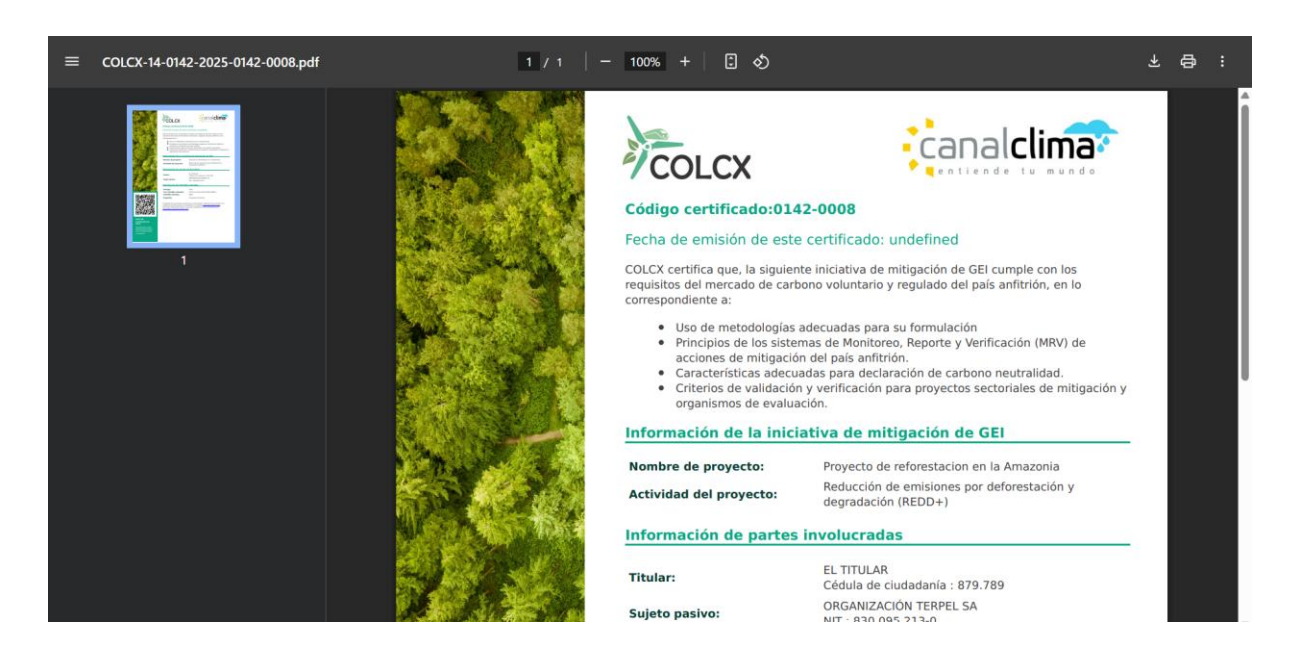

#### 10 HISTÓRICO DE TRANSACCIONES

En esta sección podrá consultar el histórico de todas las transacciones realizadas. Haciendo clic sobre cada una de las pestañas superiores, podrá acceder al listado de operaciones realizadas.

| e para buscar                          |         |                  |                       |            |          |
|----------------------------------------|---------|------------------|-----------------------|------------|----------|
| COLCERs transfe                        | ridos   | COLCERs          | recibidos             | COLCERs re | tirados  |
| Proyecto                               | Vintage | Cantidad COLCERs | Transferido a:        | Fecha      | Estado   |
| cto de reforestacion en la<br>Amazonia | 2025    | 50.000           | comercializadores sas | 2025-03-07 | Aprobado |

- Créditos Transferidos: Muestra las transacciones de transferencias realizadas a terceros, incluyendo información general de la transacción y el destinatario de la misma. También se indica el estado de la transacción (aprobada, rechazada o pendiente).
- **Créditos Recibidos**: Muestra las transferencias de créditos que usted ha recibido por parte de otros usuarios. A diferencia de la tabla de créditos transferidos, en esta table de créditos recibidos, se muestra el nombre del usuario emisor de la transferencia.
- **Créditos Retirados**: Muestra las transacciones de retiros de créditos. También se indica el estado de la transacción (aprobada, rechazada o pendiente).

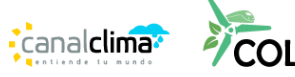

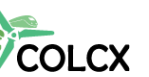

| Historia del Documento |            |                  |  |
|------------------------|------------|------------------|--|
| Versión                | Fecha      | Descripción      |  |
| 1.0                    | 10/06/2025 | Versión inicial. |  |

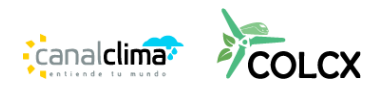